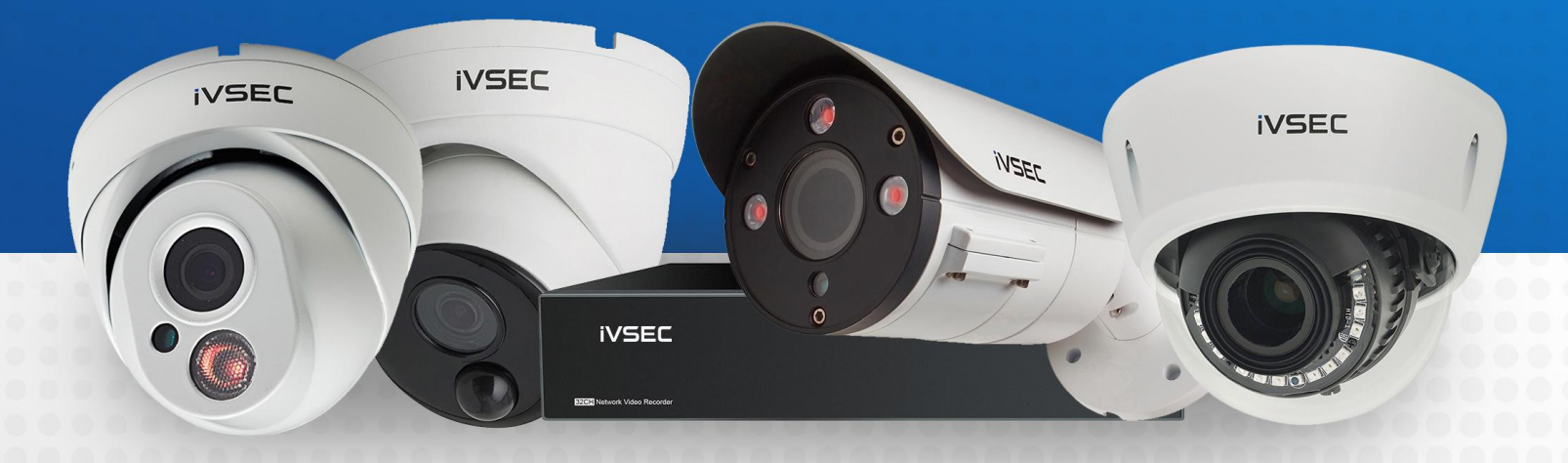

# INTELLIGENT VIDEO SECURITY

https://ivsecurity.com.au/support/manuals/ HTTP EVENT PUSH FEATURE

# **ABOUT THIS DOCUMENT**

Some of the iVSEC camera and NVR range have the ability to send a HTTP Event Push, so that other network devices can be triggered when a specific alert is triggered. This could be anything from a door lock relay, a web relay, Shelly device, or even an IP controllable light. All instruction contained within this document are using the Web Interface, though similar steps are performed using the NVR Interface.

## **GETTING STARTED**

To adjust these settings, you will have the following:

- LCD monitor and USB mouse connected to iVSEC recorder.
- Laptop (if you are logging into recorder using a web browser).
- iVSEC X mobile app installed and your iVSEC recorder added to the app.
- IP Controllable device that can accept either POST or GET requests.

## **TABLE OF CONTENTS**

| HTTP Event Push – Setup                    | Page 03 |
|--------------------------------------------|---------|
| HTTP Event Push – Example 1 – SH-SHELLYDIM | Page 04 |
| HTTP Event Push – Example 2 – 2N9137411E   | Page 05 |
| HTTP Event Push – Example 3 – AX9155211C   | Page 06 |
| HTTP Event Push – Alarm – Enabling         | Page 07 |

#### **HTTP Event Push – SETUP**

- Open the **Remote Settings** of the Camera and navigate to the **Event** section. Select the **Event Push** option.
- 2 Click the **Enable** toggle to allow the feature to work.
- Fill out the Name so you know what you will be controlling.
- 4 Select the **Protocol** that you will be using, for the examples in this document we will be using **HTTP**.
- 5 If **HTTPS** is being used, then the **Username** and **Password** need to be filled out. These are the ones used to access the IP Device.
- 6 This is where you will need to enter the **Server Address** (Domain or IP Address) for the IP Device.
  - The **Port** used to talk to the Server Address needs to be entered here.
  - The URL is the syntax that goes after the **Server Address**, examples will be listed later.
  - Depending on the Method that the IP Device needs, you will choose either GET or POST.
- 10

8

9

The **Interval** determines the time between the **Event Push** being able to be triggered. This prevents the Event Push being triggered constantly.

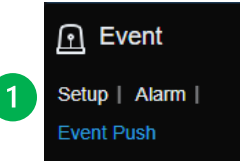

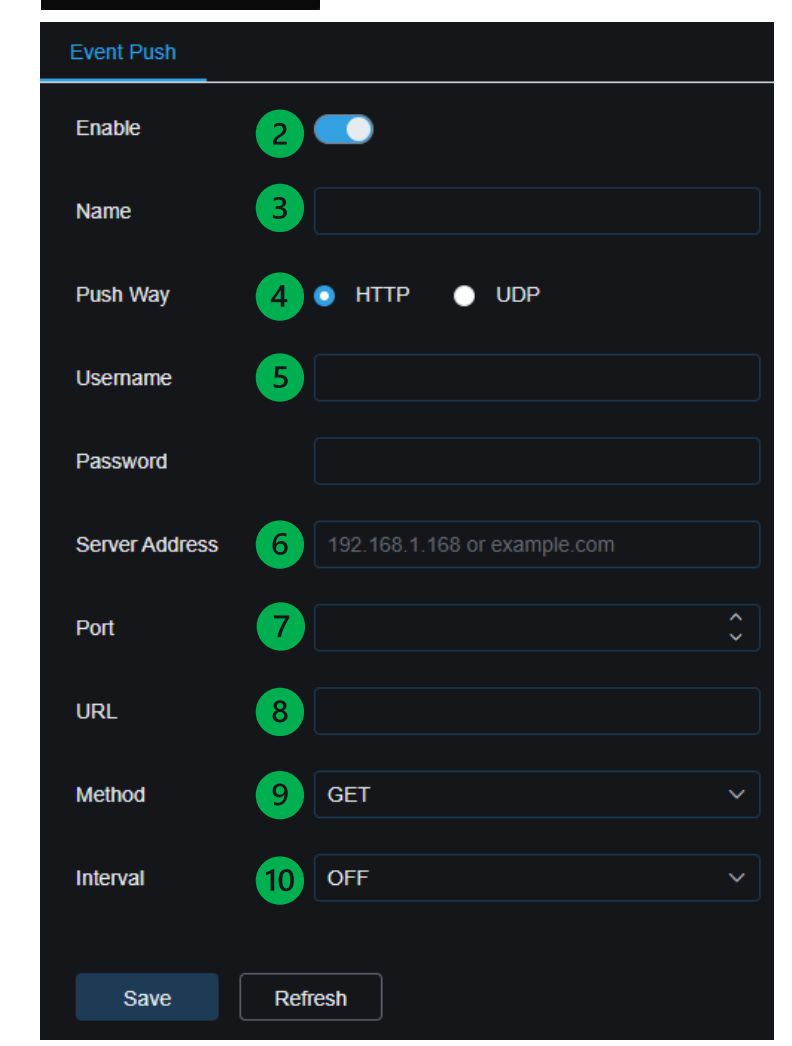

## HTTP Event Push – Example 1 – SH-SHELLYDIM

If you were to enter http://192168.85151/light/0?turn=toggle in a browser, then then relay 1 toggle its state from on to off, or off to on. There are other functions that the <u>SH-SHELLYDIM</u> can perform, though we will be using this as the example.

Visit <u>https://shelly.guide/webhooks-https-requests/</u> for more information.

In the example we are using the **HTTP Protocol**, and as such a **Username** and **Password** are not required.

Our **Server Address** is **192.168.85.151**, using the default **Port 80** for communication.

The **URL** is going to be everything after the **Port**, though it should be noted that if Port 80 is to be used then the **Port** number may not be specified. In this example the **URL** will be <u>ught/0?turn=toggle</u>.

As the SH-SHELLYDIM accepts only POST requests for this application, then POST is the required **Method**.

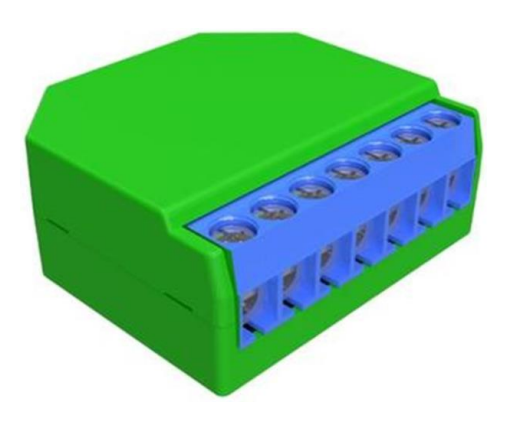

| Event Push     |                        |
|----------------|------------------------|
| Enable         |                        |
| Name           | Shelly Dimmer Settings |
| Push Way       | HTTP UDP               |
| Username       |                        |
| Password       |                        |
| Server Address | 192.168.85.151         |
| Port           | 80 \$                  |
| URL            | light/0?turn=toggle    |
| Method         | POST ~                 |
| Interval       | OFF ~                  |
|                |                        |
| Save           | Refresh                |

# HTTP Event Push – Example 2 – 2N9137411E

If you were to enter http://www.ub.ab.ub.ab.ub.a

Visit <u>https://wiki.2n.com/hip/inte/latest/en/6-access-control/webrelay</u> for more information.

In the example we are using the **HTTP Protocol**, and as such a **Username** and **Password** are not required.

Our **Server Address** is <u>192.168.85.160</u>, using the default **Port** <u>80</u> for communication.

The **URL** is going to be everything after the **Port**, though it should be noted that if Port 80 is to be used then the **Port** number may not be specified. In this example the **URL** will be state.xml?relay1State=2.

As the 2N9137411E accepts only GET requests for this application, then GET is the required **Method**.

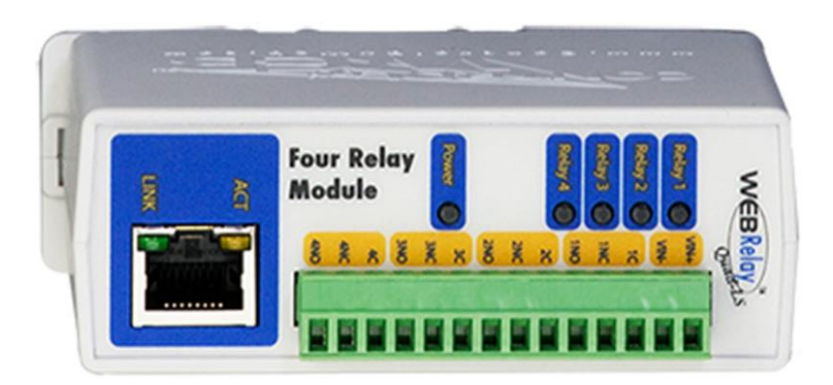

| Event Push     |                         |
|----------------|-------------------------|
| Enable         |                         |
| Name           | Web Relay Settings      |
| Push Way       | HTTP UDP                |
| Usemame        |                         |
| Password       |                         |
| Server Address | 192.168.85.160          |
| Port           | 80 🗘                    |
| URL            | state.xml?relay1State=2 |
| Method         | GET ~                   |
| Interval       | OFF ~                   |
| Cava           | tooh                    |
| Save           |                         |

## HTTP Event Push – Example 3 – AX9155211C

If you were to set the HTTP API Services on the AX9155211C to have a connection type to Unsecure (TCP) and then proceed to enter <a href="http://www.http://www.http://wwwwwwwww.http://www.http://www.http://www.http://www.http://www.http://www.http://www.http://www.http://www.http://www.http://www.http://www.http://www.http://www.http://www.http://www.http://www.http://www.http://www.http://www.http://www.http://wwww.http://www.http://wwww.http://www.http://www.http://www.http://www.http://www.http://www.http://www.http://www.http://www.http://www.http://www.http://www.http://www.http://www.http://www.http://www.http://wwww.http://wwww.http://www.http://www.http://wwwww.http

In the example we are using the **HTTP Protocol**, and as such a **Username** and **Password** are not required.

Our **Server Address** is **192.168.85.190**, using the default **Port 80** for communication.

The URL is going to be everything after the **Port**, though it should be noted that if Port 80 is to be used then the **Port** number may not be specified. In this example the URL will be api/switch/ctrl?switch=1&action=trigger.

As the AX9155211C can accepts only POST requests when HTTP API Services are set to Unsecure, then POST is the required **Method**.

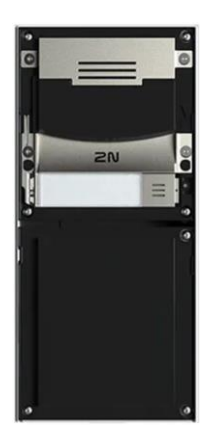

| Event Push     |                                         |
|----------------|-----------------------------------------|
| Enable         |                                         |
| Name           | 2N IP Verso Settings                    |
| Push Way       | • HTTP • UDP                            |
| Usemame        |                                         |
| Password       |                                         |
| Server Address | 192.168.85.90                           |
| Port           | 80                                      |
| URL            | api/switch/ctrl?switch=1&action=trigger |
| Method         | POST ~                                  |
| Interval       | OFF ~                                   |
| Save Refre     | esh                                     |

#### HTTP Event Push – ALARM – Enabling

- 1 Navigate to the AI section. Select the Alarm option.
- 2 Select the **FD (Face Detection)** tab and down at the very bottle toggle the **Enable** feature to on for **Event Push**.
- 3 Once set, click the **Save** button and the camera/device will send the Event Push that you have set up every time the camera/NVR detects a face.

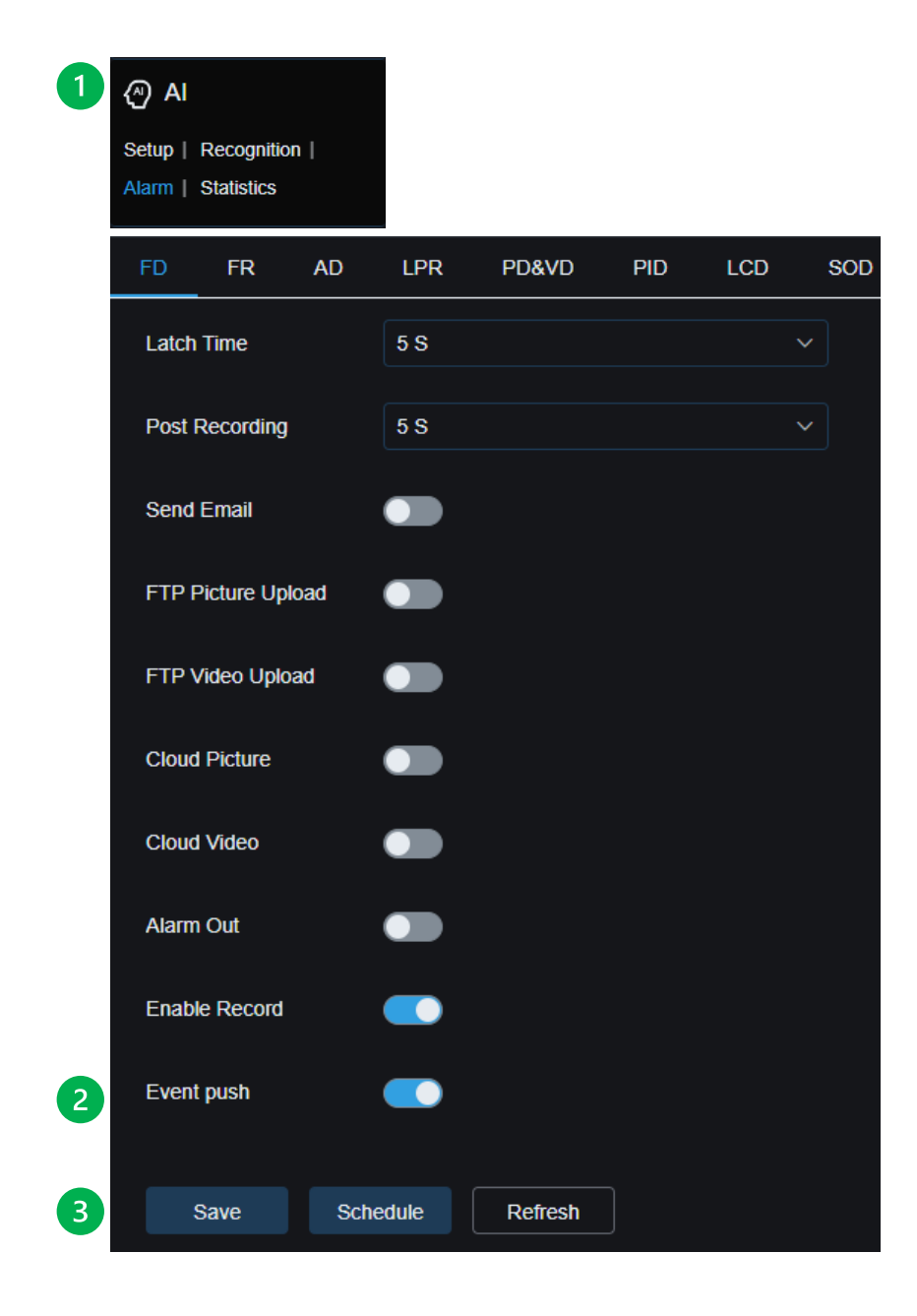

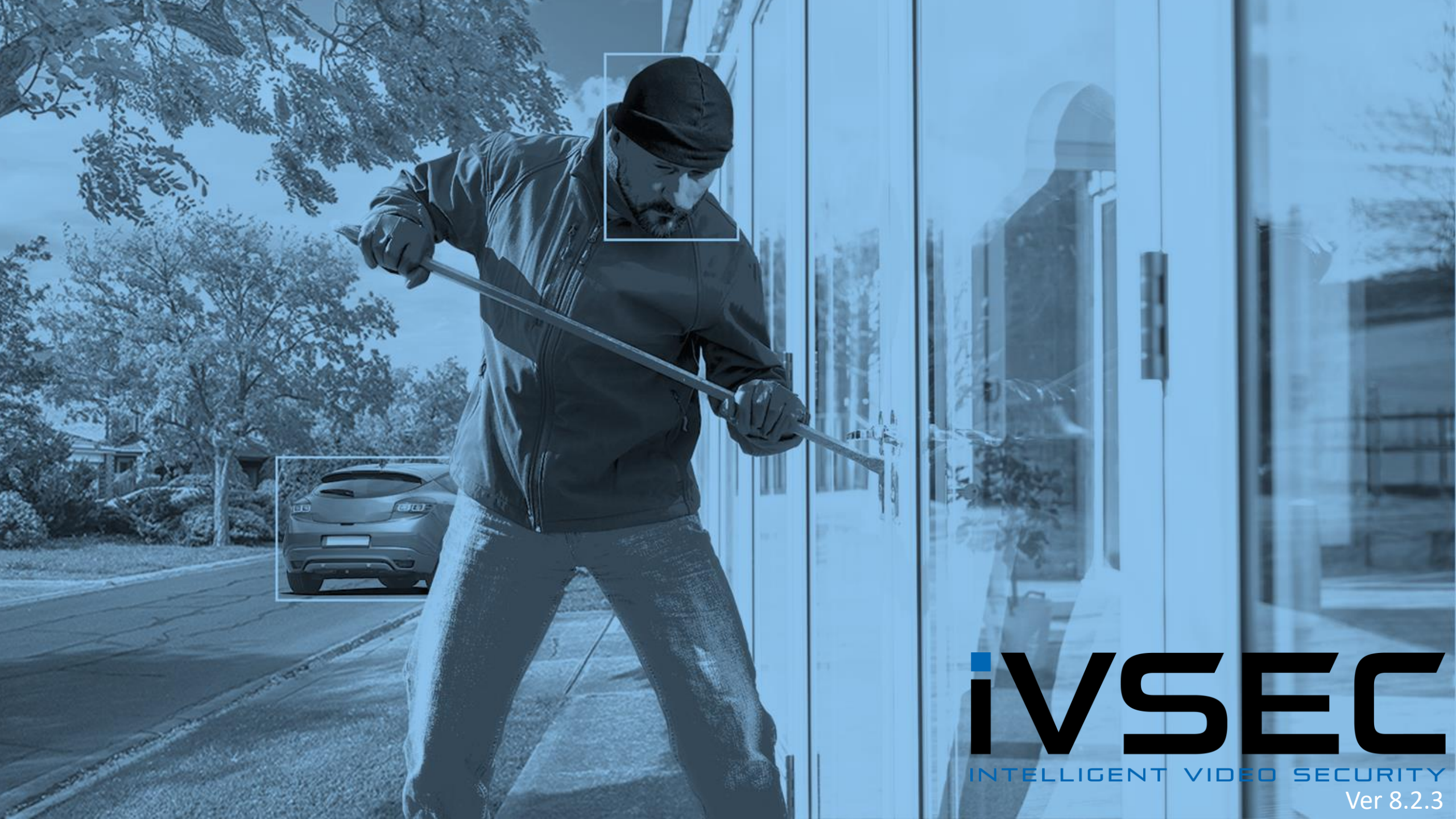